### GUÍA DE INICIO RÁPIDO Convertidor digital-analógico

#### MOSTRAR INFORMACIÓN SOBRE PROGRAMACIÓN ACTUALY PRÓXIMA

El botón INFO mostrará información sobre la programación actual de un canal y lo que se transmitirá a continuación.

#### Mientras sintoniza un canal:

- Presione el botón INFO para ver el nombre del programa actual y el siguiente.
- Presione nuevamente el botón INFO para ver una una descripción más detallada del programa actual.
- Presione EXIT en cualquier momento para volver a ver televisión.

#### Mientras observa la lista de canales:

- Presione el botón INFO para ver una descripción detallada del programa actual y el siguiente.
- Utilice el botón A para ver esta información para otros canales.
- Presione nuevamente INFO para ocultar la descripción.
- Presione EXIT en cualquier momento para volver a ver televisión.

#### **CONFIGURAR CANALES FAVORITOS**

Puede configurar su selección de canales favoritos.

| - |                    | fast (B) |
|---|--------------------|----------|
|   | 37 Fine Living     |          |
|   | 38 Lifetimi Movies |          |
|   | 41 AETVP           |          |
|   | 42 HISTP           |          |
|   | 43 LIFE            |          |
|   | 44 LMN             |          |
|   | 45 LRW             |          |
|   | 46 LIFEP           |          |

- Presione el botón MENÚ.
- Desplácese con la flecha para seleccionar Organización del servicio y presione OK.
- Seleccione el canal que desea agregar como favorito con el botón 🔺 Presione OK. Aparecerá una marca de verificación para indicar que es uno de sus canales favoritos.
- Cuando termine de seleccionar todos sus canales favoritos, presione el botón EXIT.

Si selecciona Yes (Sí), la lista de favoritos se guardará.

#### VER CANALES FAVORITOS

• Presione el botón FAV del control remoto para explorar sólo los canales favoritos designados.

#### **CONFIGURAR IDIOMA**

El convertidor digital-analógico está configurado inicialmente para mostrar los menús en español.

#### Para cambiar el idioma de visualización de los menús del convertidor digital-analógico:

- Seleccione MENU en el control remoto.
- Desplácese con la flecha para seleccionar Settings (Configuración) y presione OK.
- Desplácese con la flecha para seleccionar Language Setting (Configuración de idioma) y presione OK.
- En la configuración Display Language (Idioma de visualización) desplácese con la flecha hacia la derecha, resalte el idioma que desea visualizar y presione OK.

#### **CONTROLES PARENTALES**

CONFIGURAR CONTRASEÑA DE CONTROL PARENTAL

#### Puede administrar la contraseña de control parental con un código PIN único:

- Seleccione MENU en el control remoto.
- Desplácese con la flecha hasta Configuració y presione OK.
- Presione OK en clasificación parental.
- Aparecerá una pantalla para ingresar la contraseña actual (la contraseña preestablecida es 0000).
- Desplácese hacia abajo para seleccionar cambiar contraseña y presione OK.
- Ingrese la contraseña deseada en la pantalla Ingresar nuevo código PIN.

#### BLOQUEO DE CANALES

#### Para bloquear canales individuales sin utilizar contraseña:

- Presione el botón MENU.
- Seleccione Organización del servicio y presione OK.
- Utilice el botón de flecha para mover el cursor a la columna ubicada en el extremo derecho.
- Seleccione el canal que desea bloquear con el botón Averación Presione OK. Aparecerá una marca de verificación para indicar que se requiere una contraseña para ver este canal.
- Presione nuevamente OK para eliminar el bloqueo del canal.
- Cuando termine de seleccionar todos los canales bloqueados, presione el botón EXIT. Si selecciona Yes (Sí), la lista de bloqueados se guardará.
- El icono de bloqueo aparecerá en la lista de canales para indicar qué canales requieren la contraseña parental para poder verse.

#### CLASIFICACIONES PARENTALES

Para restringir el acceso a los canales según la clasificación de programas de televisión:

- Presione el botón MENU.
- Desplácese con la flecha hasta Settings (Configuración) y presione OK.
- Seleccione Parental Rating (Clasificación parental) y presione OK.
- Ingrese el código PIN de cuatro dígitos (el código predeterminado es 0000).
- Aparecerá la pantalla Parental Rating Control (Control de clasificación parental):
- Desplácese hacia abajo con la flecha 🔊 para configurar las clasificaciones parentales.
- Presione OK para guardar los cambios y EXIT para volver a la programación en vivo.

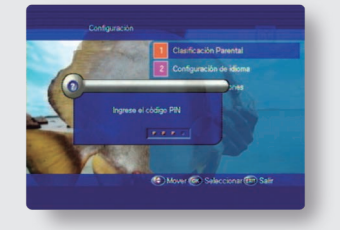

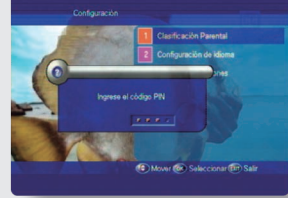

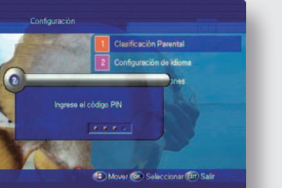

#### **ESCUCHAR UN IDIOMA DIFERENTE**

Algunas redes brindan opciones de idiomas alternativos. Un idioma alternativo está disponible cuando el icono LANG de la barra de información está de color amarillo. Para escuchar una opción de idioma diferente, presione el botón IDIOMA.

- Aparecerá una lista de idiomas alternativos. • Utilice los botones **AV** para seleccionar el idioma deseado. Presione OK. Presione EXIT para eliminar la lista. Escuchará el idioma alternativo.
- Nota: Es posible que la lista de idiomas alternativos no se aplique a los comerciales.

#### **RESOLUCIÓN DE PROBLEMAS**

La siguiente tabla enumera algunos de los pasos más comunes para la resolución de problemas. Si no puede resolver el problema después de seguir estos procedimientos, comuníquese con el proveedor del servicio. No abra la cubierta del convertidor digital-analógico.

| SÍNTOMA                                                            | CAUSA                                                                                                    | SOLUCIÓN                                                                                                    |  |  |
|--------------------------------------------------------------------|----------------------------------------------------------------------------------------------------|----------------------------------------------------------------------------------------------------|--|--|
| La luz (roja o verde)<br>del panel delantero no<br>está encendida. | El cable de alimentación<br>no está enchufado.                                                                                                    | Verifique que el cable de alimentación<br>esté bien enchufado en el tomacorriente<br>de pared.                                                                                          |  |  |
|                                                                    | La salida de audio/video<br>del convertidor digital está<br>mal conectada al televisor.                                                                                          | Verifique que el cable de audio/video<br>esté bien conectado entre el convertidor<br>digital-analógico y el televisor.<br>Consulte la sección (2) para ver<br>instrucciones detalladas. |  |  |
| No hay imagen ni                                                   | La entrada del cable está<br>mal conectada.                                                                                                    | Asegúrese de que la conexión del cable<br>coaxial esté bien ajustada al televisor<br>y al tomacorriente de pared; ajústela a<br>mano, de ser necesario.                                 |  |  |
| Somuo.                                                             | Sin sonido                                                                                                    | Presione el botón MUTE.                                                                                                    |  |  |
|                                                                    | Televisor sintonizado en el<br>canal incorrectoConfigure el televisor en el canal 4<br>Coloque el interruptor de la parte<br>del convertidor digital-analógico<br>en el canal 4. |                                                                                                    |  |  |
|                                                                    | Encendido del televisor                                                                                                    | Asegúrese de que el encendido del televisor esté activado.                                                                                                    |  |  |
| El control remoto no<br>funciona.                                  | Las baterías están mal<br>colocadas o no funcionan.                                                                                                    | Verifique que las baterías estén bien<br>colocadas.Tal vez deba reemplazar las<br>bateríasAAA del control remoto.                                                                       |  |  |
| $\wedge$                                                           |                                                                                                    |                                                                                                    |  |  |

#### $\wedge$ $\Sigma \Delta$ INFORMACIÓN DE SEGURIDAD

Asegúrese de colocar el convertidor digital-analógico en un lugar bien ventilado y lejos de fuentes de calor. Para evitar una descarga eléctrica:

• No abra la cubierta del convertidor digital-analógico. • Asegúrese de que el convertidor digital-analógico esté apagado al conectar los cables. • No utilice el cable de alimentación si está dañado. sobre el convertidor digital-analógico.

# Actualización Digital **¡MUY FÁCIL!**

Nota: Es común que las redes de televisión envíen opciones de idiomas alternativos en inglés o sin contenido (sin nada para escuchar). Éste no es un problema del televisor, del convertidor digital-analógico ni de la señal de cable. Nota: Los subtítulos ocultos se activan a través del televisor. Consulte el manual del televisor para activar los subtítulos ocultos.

Instale el convertidor digital-analógico en posición horizontal. No coloque ningún objeto pesado, como un televisor

Convertidor digital-analógico Guía de inicio rápido

**WIZZ** 

wizzplus.mx | 800 120 5000

## GUÍA DE INICIO RÁPIDO Convertidor digital-analógico

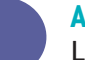

#### Accesorios

La caja del convertidor digital-analógico incluye el siguiente equipo:

- 1. Convertidor digital-analógico
- 2. Fuente de alimentación
- 3. Baterías AAA alcalinas x 2
- 4. Mini conector A/V y tres conectores RCA de alta calidad
- 5. Sensor remoto (cable extensor IR)
- 6. Control remoto

(Consulte las Instrucciones de programación y funcionamiento del control remoto.)

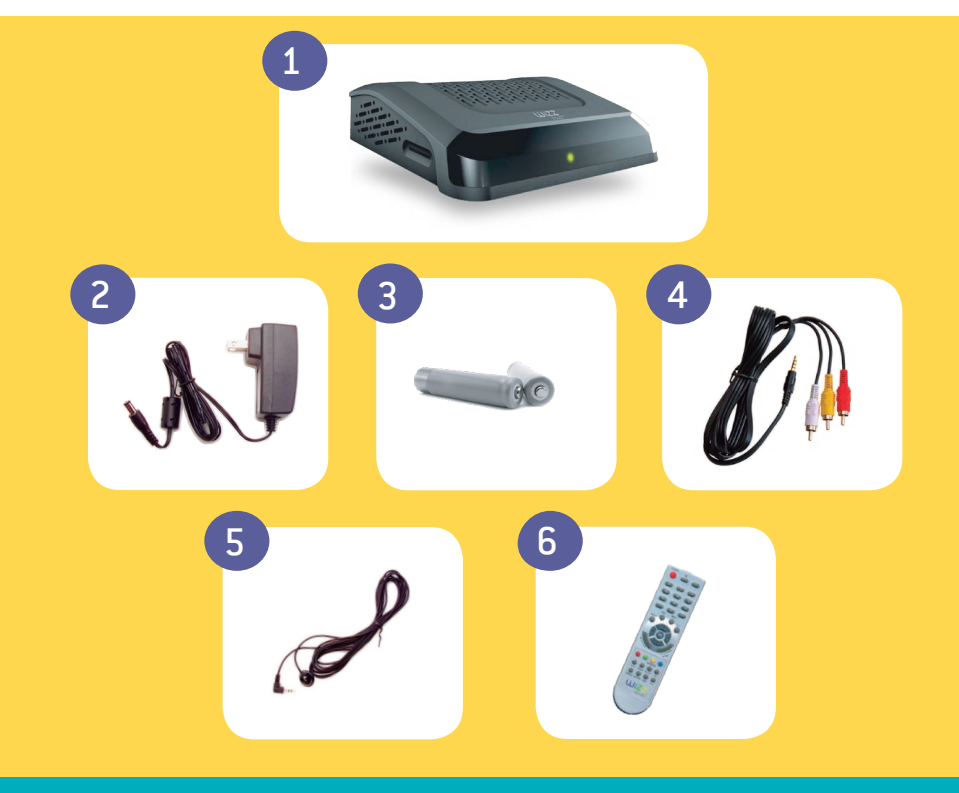

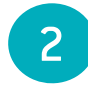

Conexión del convertidor digital-analógico al televisor

#### CÓMO COMENZAR

Desconecte el cable coaxial del televisor. Conecte el mismo cable coaxial desde el tomacorriente de pared al puerto ANT IN en la parte posterior del convertidor digitalanalógico. 1 Este puerto es el conector con centro negro.

#### CONEXIÓN DEL CABLE

Seleccione la opción A o B de las Instrucciones de conexión.

A. Conectar el convertidor digital-analógico al televisor por medio del cable coaxial.

Conecte un extremo al puerto RF OUT del convertidor digital-analógico. Este puerto es el conector con centro blanco. Conecte el otro extremo a la entrada del televisor. Asegúrese de que el interruptor para canal 3 o 4 coincida con el canal del televisor.

B. Conectar el convertidor digital-analógico al televisor por medio del cable de audio/video 4

Conecte los cables amarillo, rojo y blanco a los conectores del mismo color del convertidor digital-analógico y el televisor. Conecte el miniconector a la salida A/V OUT del convertidor digital-analógico.

#### **CONEXIÓN ELÉCTRICA**

Conecte la fuente de alimentación 2 al tomacorriente de pared y a la parte posterior del convertidor digital-analógico.

#### ENCENDIDO DEL TELEVISOR

El convertidor digital-analógico inmediatamente comenzará a realizar una exploración del sistema. Explorará todos los canales que puede recibir. Esta operación puede tardar un máximo de 5 minutos. NO APAGUE EL CONVERTIDOR DIGITAL-ANALÓGICO DURANTE EL PROCESO DE EXPLORACIÓN.

Observará que el menú de canales comienza a completarse. Cuando la barra de progreso alcance el 100%, el convertidor digital-analógico sintonizará el primer canal de la lista. ¡Felicitaciones! Ya puede recibir canales digitales en su televisor.

#### Para ocultar el convertidor digital-analógico

1. Conecte el cable del sensor remoto 5 al puerto IR en la parte posterior del convertidor digital-analógico.

- 2. Coloque el extremo redondeado del sensor remoto donde el control remoto pueda detectarlo.
- 3. Oculte el convertidor digital-analógico.
- Nota: Si su compañía de cable está actualizando los canales, puede aparecer un mensaje de actualización en la pantalla. El mensaje desaparecerá cuando finalice la actualización.

Nota: Comuníquese con su proveedor de servicio de cable para averiguar si tiene plena autorización para ver todos los servicios.

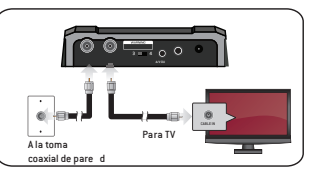

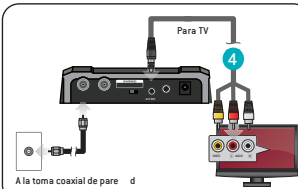

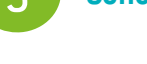

ENCENDIDO DEL CONVERTIDOR

Enciende o apaga el convertidor.

GUÍA Muestra la guía de la lista de canales

MENU Muestra el menú principal.

FLECHA Mueve el resaltador al siguiente campo de un menú o pantalla.

VOLUMEN Sube y baja la intensidad del sonido

> RECUPERACIÓN Muestra el canal anterior.

FAVORITOS Explora los canales favoritos

> AUDIO Modo de audio.

#### IDIOMA

Muestra las opciones de idiomas alternativos.

#### SUBTITULOS

Selecciona el subtitulo deseado

Nota: Su control puede ser levemente diferente al que se muestra en la imagen. Sin embargo, las funciones básicas serán las mismas.

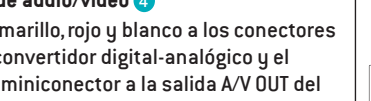

#### Conozca su control remoto

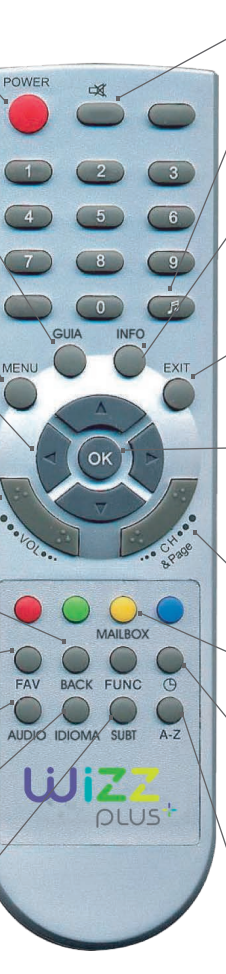

MENU

### SILENCIO

Activa y desactiva el sonido.

#### RADIO

Alternar entre canales de audio y tv.

#### INFO

Muestra una descripción del programa resaltado y del próximo programa.

#### SALIR (EXIT)

Permite volver a ver televisión.

#### ACEPTAR (OK)

Selecciona un elemento resaltado dentro de los menús. Muestra el listado de canales.

#### CANALES

Pasa de un canal a otro.

#### BUZÓN

Recuperar los mensajes

#### • TEMPORIZADOR DE APAGADO

Programa el convertidor para que se apague después del tiempo seleccionado

#### ORDEN

Ordena la lista de canales por orden alfabetico

#### Menú principal (Main Menu)

#### **OPCIONES DE MENÚ**

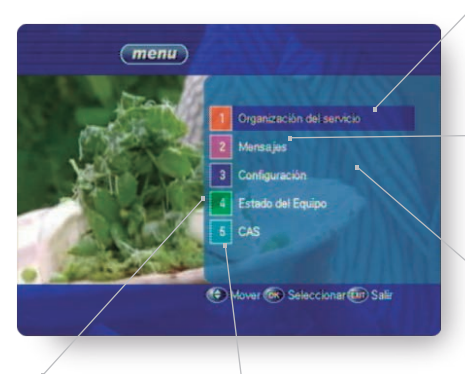

#### ESTADO DEL EQUIPO, CAS

Estas secciones sólo pueden ser utilizadas por técnicos autorizados.

#### ORGANIZACIÓN DEL SERVICIO

Permite crear una lista de canales favoritos o elegir los canales con acceso restringido.

#### MAIL BOX (Mensaies)

Permite revisar los mensajes enviados por el proveedor del servicio.

#### CONFIGURACIÓN

- Clasificacicación Parental: Permite configurar la clasificación parental y cambiar la contraseña parental.
- Configuración de idioma: Permite configurar el idioma de la pantalla.
- Otras Configuraciones: Permite configurar los parámetros Mixweight de OSD (ajustes de transparencia OSD), Banner Timeout (permanencia en la pantalla de la ventana de información y Power Option (opción de energía).

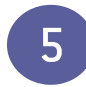

#### Funciones más utilizadas

#### MOSTRAR LA GUÍA Y LA LISTA DE CANALES

Mientras mira televisión, presione OK o GUÍA en el control remoto para ver ver un listado de canales y guía.

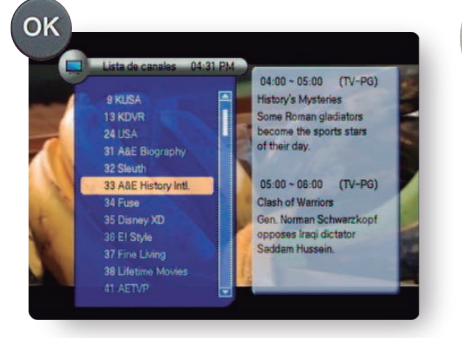

| - Ya                                                                             | YA.                                |                                              | 04:21 PM 20 Jul 2010 History's Mysteries         |                                                    |  |
|----------------------------------------------------------------------------------|------------------------------------|----------------------------------------------|--------------------------------------------------|----------------------------------------------------|--|
| All P                                                                            |                                    | Ö 04                                         | 4:00 PM ~ 05:0                                   | 00 PM                                              |  |
|                                                                                  |                                    | _                                            |                                                  |                                                    |  |
| MAR 20 Jul 2010                                                                  | 04:0                               | 10 PM                                        | 04:30 PM                                         | 05:00 PM                                           |  |
| MAR 20 Jul 2010<br>33 A&E History Inti                                           | 04:0<br>Histor                     | 10 PM<br>y's Mys                             | 04:30 PM<br>teries                               | 05:00 PM<br>Clash of Wat                           |  |
| MAR 20 Jul 2010<br>33 A&E History Intil<br>34 Fuse                               | 04:0<br>History<br>MTV J           | 10 PM<br>y's Mys<br>ams                      | 04:30 PM<br>teries                               | 05:00 PM<br>Clash of War<br>MTV Jams               |  |
| MAR 20 Jul 2010<br>33 A&E History Intl<br>34 Fuse<br>35 Disney XD                | 04:0<br>History<br>MTV J<br>Lockie | 10 PM<br>y's Mys<br>'ems<br>a Leon           | 04:30 PM<br>teries<br>Kick Buttow                | 05:00 PM<br>Clash of War<br>MTV Jams               |  |
| MAR 20 Jul 2010<br>33 A&E History Inti<br>34 Fuse<br>35 Disney XD<br>36 E! Style | 04:0<br>History<br>MTV J<br>Lockie | 10 PM<br>y's Mys<br>lams<br>a Leon<br>House: | 04:30 PM<br>teries<br>Kick Buttow<br>Messiest Ho | 05:00 PM<br>Clash of Was<br>MTV Jams<br>Supernanny |  |